Kurzanleitung zur Fachanwendung "eWaCent"

Inhalt

- I. Anlegen einer Erklärung
- II. Erfassung der Entnahmemengen für die einzelnen Wasserfassungen
  - A. Erfassung mittels Formularfeldern
  - B. Erfassung mittels Excel-Vorlage und Import-Funktion
- III. Erfassung einer Verrechnung von Aufwendungen für digitale Messeinrichtungen
- IV. Erfassung der Prognose
- V. Hochladen von Anlagen (z. B. Dokumentation der Entnahmemengen, Fotos)
- VI. Einreichen der Erklärung

Seite 1 von 18

## I. Anlegen einer Erklärung

- Anmeldung in der Fachanwendung "eWaCent" mit den freigeschalteten Benutzderdaten (Internetadresse "eWaCent": www.ewacent.rlp.de)
- Nach erfolgreicher Anmeldung gelangen Sie auf die Startseite von "eWaCent". Hier finden Sie FAQ "Landwirtschaftliche Beregnung" sowie die 3 vorgestellten Musterformulare zur Dokumentation der entnommenen Wassermengen. [1] Bei den Formularen handelt es sich nur um eine Handreichung als Hilfestellung, sie sind nicht zwingend zu verwenden. Der Nachweis der Entnahmemengen kann auch auf andere Art und Weise erfolgen, z. B. mittels Fotos.
- Legen Sie eine Erklärung für das Jahr 2024 an. Dazu benutzen Sie bitte den Button "Erklärung anlegen".

## eWaCent 3 Erfassung der Erklärungen zum Wasserentnahmeentgeltgesetz nach LWEntG Rheinland-Pfalz Navigation Aktive Erklärungen Aktuelle Informationen: Erklärung anlegen Willkommen zum Erfassungssystem eWaCent für das Wasserentnahmeentgelt in Rheinland-Pfalz! H and 2022 (eingereicht) Hinweise zur Nutzung des Programms: H and 2021 (eingereicht) In der linken Menüleiste legen Sie durch Anklicken von "Erklärung anlegen" eine neue elektronische Erklärung in eWaCent an. H and 2019 (eingereicht) Am oberen Rand der Webseite finden Sie die Funktionen zum Abmelden und Bearbeiten der Registrierungsdaten, sowie für den Support. ① 2018 (in Bearbeitung) ② Über den Button "Support" senden Sie eine Nachricht an die eWaCent-Administration, falls Sie Fragen zum Programm oder zu fachlichen Themen des Wasserentnahmeentgeltes haben. Bitte nutzen Sie diesen Knopf auch, falls Sie Korrekturbedarf zu den Stammdaten von Wasserfassungen etc. erkennen. Erläuterungen zum Programm und zum LWEntG 🔁 Gesetzesbegruendung.pdf FAQ\_Landwirtschaftliche\_Beregnung.pdf Informationen zum Wasserentnahmeentgelt 🗃 Musterformular Betriebstagebuch zur Dokumentation der Entnahmemenge ueber die Pumpenleistu $(\pm)$ Archivierte Erklärungen R Musterformular Betriebstagebuch zur Dokumentation der Entnahmemenge ueber Pumpenleistung KWK-Leitfaden + Verwaltung Entnehmer FAQ-Liste (Stand 13 08 2015).pdf Musterformular Betriebstagebuch zur Dokumentation gemessener Entnahmemengen.xlsx LWEntG.pdf

MINISTERIUM FÜR KLIMASCHUTZ, UMWELT, ENERGIE UND MOBILITÄT

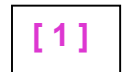

Seite 2 von 18

- Nach Betätigung des Buttons "Erklärung anlegen" erscheint folgendes Bild. Bestätigen Sie diese Meldung mit "OK".

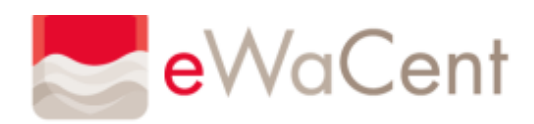

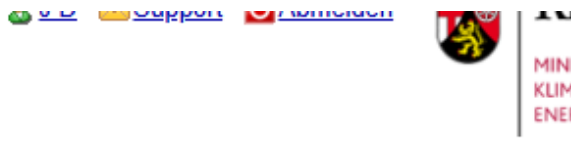

| Iuwumur Ir            |
|-----------------------|
| MINISTERIUM FÜR       |
| KLIMASCHUTZ, UMWELT,  |
| ENERGIE UND MOBILITÄT |

| Navigation                      | Neue Erklärung anlegen                                                              |
|---------------------------------|-------------------------------------------------------------------------------------|
| Aktive Erklärungen              | Entgeltspflichtiger: Test_Entgeltpflichtiger (Entgelts-Nr.: 148600)                 |
| 🕒 Erklärung anlegen             |                                                                                     |
| 🗄 🧰 2023 (in Bearbeitung)       | Hier können Sie eine neue Erklärung für das aktuelle Veranlagungsjahr 2024 anlegen. |
|                                 |                                                                                     |
| ∃ ⊇ 2021 (eingereicht)          | Abbrechen OK                                                                        |
| ∃ 🚞 2020 (eingereicht)          |                                                                                     |
| ∃ <sup>2019</sup> (eingereicht) |                                                                                     |
| ∃ 🚞 2018 (in Bearbeitung)       |                                                                                     |
|                                 |                                                                                     |
|                                 |                                                                                     |
|                                 |                                                                                     |
|                                 |                                                                                     |
|                                 |                                                                                     |
|                                 |                                                                                     |
|                                 |                                                                                     |
|                                 |                                                                                     |
|                                 |                                                                                     |
|                                 |                                                                                     |
|                                 |                                                                                     |
|                                 |                                                                                     |
|                                 |                                                                                     |
| Archivierte Erklärungen +       |                                                                                     |
| Verwaltung Entnehmer +          |                                                                                     |
|                                 |                                                                                     |

Seite 3 von 18

- Nach erfolgreichem Anlegen der Erklärung für das Jahr 2024 befinden Sie sich auf der Übersichtsseite der Erklärung.

| eWaCe                                                                                                    | nt                                                                                                    |
|----------------------------------------------------------------------------------------------------|----------------------------------------------------------------------------------------------------|
| Navigation                                                                                                    | Übersicht der Erklärung des Veranlagungsjahres 2024                                                                                                    |
| Aktive Erklärungen                                                                                                    | Test_Entgeltpflichtiger (Entgelts-Nr.: 148600)                                                                                                    |
| <ul> <li></li></ul>                                                                                                    | Übersicht Basisdaten       Veranlagungsjahr: 2024       Anzahl Wasserfassungen: 3       zuletzt bearbeitet am: 06.01.2025         Anzahl Entnehmer:       1       Status:       in Bearbeitung       Prognose:       nicht angegeben                                                                                                    |
| 🕀 🧰 Anlagen                                                                                                    | — Summe Entrahmemengen im Veranlagungsjahr — — — Summe Verrechnungen im Veranlagungsjahr —                                                                                                    |
| <ul> <li>image Einreichen</li> <li>image 2023 (in Bearbeitung)</li> <li>image 2022 (eingereicht)</li> <li>image 2021 (eingereicht)</li> <li>image 2020 (eingereicht)</li> <li>image 2019 (eingereicht)</li> <li>image 2018 (in Bearbeitung)</li> </ul> | Grundwasser (m³/a):       0         Oberflächenwasser (m³/a):       0         Durchlaufkühlung (m³/a):       0         KWK-Anlagen (m³/a):       0         Bodenschätze (m³/a):       0         Bewässerung durch WBV (m³/a):       0         Entgeltsfrei (m³/a):       0         Freimenge Grundwasser (m³/a):       10.000         Freimenge Oberfächenwasser (m³/a):       20.000      |
|                                                                                                    | <ul> <li>Aus den Angaben in dieser Erklärung errechnet sich unter Berücksichtigung der Freimenge/n ein Entnahmeentgelt von 0,00 sowie eine Vorauszahlung von 0,00 € für das laufende Veranlagungsjahr.</li> <li>Bitte beachten: Um die Erklärung abzuschließen betätigen Sie bitte den Button "Einreichen" und nach Ausfüllen der Formula</li> <li>Köschen  Orucken  Einreichen</li> </ul> |
| Archivierte Erklärungen 🕒                                                                                                    |                                                                                                    |
| Verwaltung Entnehmer +                                                                                                    |                                                                                                    |

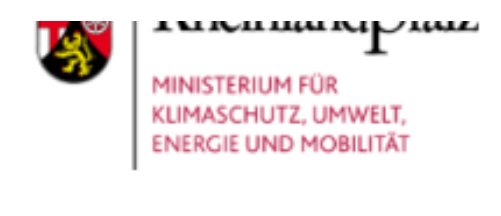

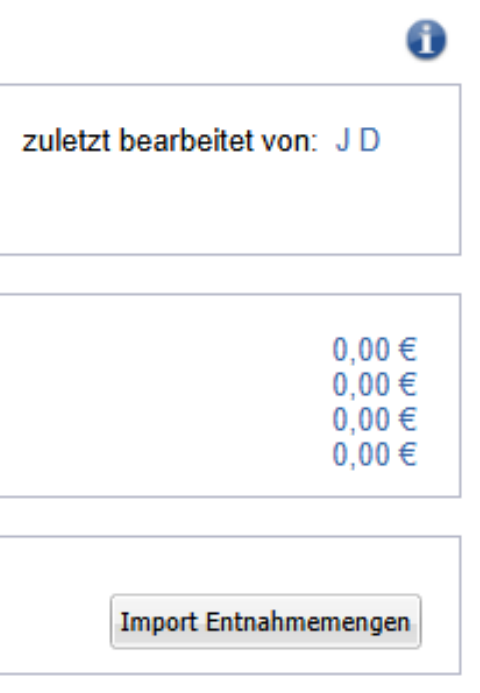

€ für das vorangegangene

arkopfdaten den Button "OK".

## II. Erfassung der Entnahmemengen für die einzelnen Wasserfassungen

## A. Erfassung mittels Formularfeldern

 $\mathbf{E}$ 

 $(\pm)$ 

- Öffnen Sie den Unterordner "Entnahmemengen". Dort finden Sie alle Ihnen zugeordneten Wasserfassungen.

Hinweis: Sollten Sie feststellen, dass hier eine Wasserfassung fehlt/falsch zugeordnet ist, melden Sie dies bitte Ihrem zuständigen Sachbearbeiter und erfassen keine Daten. Die fehlende/falsch zugeordnete Wasserfassung muss erst ergänzt/entfernt werden und die Erklärung nochmal neu angelegt werden. Allenfalls eingegebene Daten können daher nicht übernommen werden.

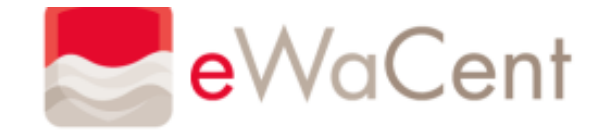

Navigation

Aktive Erklärungen

🖃 <u></u> 2024 (in Bearbeitung) 🖃 🔄 Entnahmemengen TestWVB 🗄 🚞 Verrechnungen 🗄 🚞 Prognosen 🗄 🚞 Anlagen Einreichen H and 2023 (in Bearbeitung) 1 (eingereicht) 1 (Eingereicht) E a 2021 (eingereicht) ① 2019 (eingereicht)
 ②

🗄 🚞 2018 (in Bearbeitung)

Archivierte Erklärungen

Verwaltung Entnehmer

## Wasserfassungen des Entnehmers TestWVB

(zuletzt bearbeitet am: 06.01.2025 09:44 von: )

| WFG-Nr.   | WFG-Bezeichnung           | Herkunft | Entnahmemenge (m <sup>3</sup> /a) | Enthalten in | Zuletzt gespeichert am: |
|-----------|---------------------------|----------|-----------------------------------|--------------|-------------------------|
| 301000003 | testWFG Beregnungsbrunnen | GW       | 0                                 | -            |                         |
| 30900003  | TEST für eWaCent.         | GW       | 0                                 | -            |                         |
| 309999923 | TEST 2 für eWaCent        | ow       | 0                                 | -            |                         |
|           |                           |          |                                   |              |                         |
|           |                           |          |                                   |              |                         |
|           |                           |          |                                   |              |                         |
|           |                           |          |                                   |              |                         |
|           |                           |          |                                   |              |                         |
|           |                           |          |                                   |              |                         |

Entnahmemengen der Wasserfassung 👔

Bitte eine Wasserfassung in der Liste auswählen.

- Durch Anklicken der einzelnen Wasserfassung öffnen Sie die Eingabemaske [2] für diese.

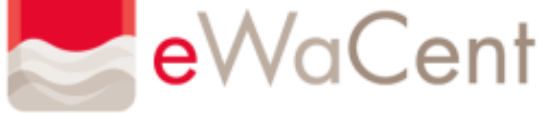

| eWa                             | Cei | nt                                |                           | -                                 | <u> </u>                             | MINISTERIUM FÜR<br>KLIMASCHUTZ, UMWELT,<br>ENERGIE UND MOBILITÄT |
|---------------------------------|-----|-----------------------------------|---------------------------|-----------------------------------|--------------------------------------|------------------------------------------------------------------|
| Navigation                      |     | Wasserfassungen des En            | tnehmers TestWVB          |                                   |                                      |                                                                  |
| Aktive Erklärungen              | -   | (zuletzt bearbeitet am: 06.01.202 | 5 09:44 von: )            |                                   |                                      |                                                                  |
| 🖃 <u></u> 2024 (in Bearbeitung) |     | WFG-Nr. WFG-Bezeichnung           | Herkunft                  | Entnahmemenge (m <sup>3</sup> /a) | Enthalten in                         | Zuletzt gespeichert am:                                          |
| 🖃 <u> </u> Entnahmemengen       |     | 301000003 testWFG Beregnungsbru   | nnen GW                   | 0                                 | -                                    |                                                                  |
| TestWVB                         |     | 309000003 TEST für eWaCent.       | GW                        | 0                                 | -                                    |                                                                  |
| 🗄 🪞 Verrechnungen               |     | 309999923 TEST 2 für eWaCent      | ow                        | 0                                 | -                                    |                                                                  |
| 🗄 🚞 Prognosen                   |     |                                   |                           |                                   |                                      |                                                                  |
| 🕀 🧰 Anlagen                     |     |                                   |                           |                                   |                                      |                                                                  |
| Einreichen                      |     |                                   |                           |                                   |                                      |                                                                  |
| 2023 (in Bearbeitung)           |     |                                   |                           |                                   |                                      |                                                                  |
|                                 |     |                                   |                           |                                   |                                      |                                                                  |
|                                 |     |                                   |                           |                                   |                                      |                                                                  |
| 2020 (eingereicht)              |     |                                   |                           |                                   |                                      |                                                                  |
| 2019 (eingereicht)              |     | Entnahmemengen der Wa             | asserfassung 🝙            |                                   |                                      |                                                                  |
|                                 |     | - Allgemeines                     | <b>3 0</b>                | Entnahm                           | eangabe                              |                                                                  |
|                                 |     |                                   | tootWEC Parageupgobruppop |                                   |                                      |                                                                  |
|                                 |     | Bezeichnung:                      | Grundwasser               | Keine Entr                        | ianme im aktuellen veranlagungsjahr: |                                                                  |
|                                 |     | Herkunft:                         | Grundwasser               | C-tb-                             |                                      |                                                                  |
|                                 |     | Enthalten in:                     | -                         |                                   | emengen                              |                                                                  |
|                                 |     | Digitales Wasserbuchblatt:        | nicht verfügbar           | Entnahme                          | menge gesamt (m³/a): *               | 0                                                                |
|                                 |     | WFG in Betrieb:                   | Ja                        | a) davon n                        | nit reduziertem Entgeltssatz zur:    |                                                                  |
|                                 |     |                                   |                           | Durchlaufk                        | kühlung (m³/a):                      | 0                                                                |
| Archivierte Erklärungen         | +   | Berechnungsgrundlagen             |                           | Durchlaufk                        | xühlung KWK-Anlagen (m³/a):          | 0                                                                |
| Verwaltung Entnehmer            | +   | Art der Ermittlung:               | * gemessen                | Aufb./Gew                         | . von Bodenschätzen (m³/a):          | 0                                                                |
|                                 |     | Ort der Ermittlung:               | * Wasserfassung           | Y Powäccon                        | ing durch WRV (m2/5)                 |                                                                  |
|                                 |     | -<br>Remerkung:                   |                           | Dewasselu                         |                                      | U                                                                |
|                                 |     | benerkung.                        |                           | b) davon:                         |                                      |                                                                  |
|                                 |     |                                   |                           | Entgeltsfre                       | ei (m³/a):                           | 0                                                                |
|                                 |     |                                   |                           | Begri                             | ündung                               | keine Angaben                                                    |
|                                 |     |                                   |                           |                                   |                                      |                                                                  |
|                                 |     | $\backslash$                      |                           |                                   |                                      | Speichern 🗙 Abbrechen                                            |
|                                 |     |                                   |                           |                                   |                                      |                                                                  |

- Erfassen Sie für jede Wasserfassung einzeln alle erforderlichen Daten und speichern diese jeweils ab. Eine Erfassung der Freimenge als "entgeltfrei" ist nicht erforderlich, da diese automatisch von eWaCent berücksichtigt wird.

Hinweis: Wasser- und Bodenverbände wiederholen in dieser Zeile die Entnahmemenge nochmal.

## B. Erfassung mittels Excel-Vorlage und Import-Funktion

- Die Erfassung der einzelnen Daten zu den Wasserfassungen, wie beispielsweise die Höhe der Entnahmemenge oder die Art und der Ort der Ermittlung der Entnahmemenge kann auch mittels einer Tabelle im excel-Format erfolgen und dann per Import-Funktion in der Fachanwendung hochgeladen werden.
- Zur Nutzung dieser Funktion ist es zwingend erforderlich die in "eWaCent" auf der Übersichtsseite hinterlegte excel-Vorlage zu verwenden.
- Die Übersichtsseite öffnen Sie, indem Sie im Navigationsmenü auf den Ordner 2024 (in Bearbeitung) klicken.

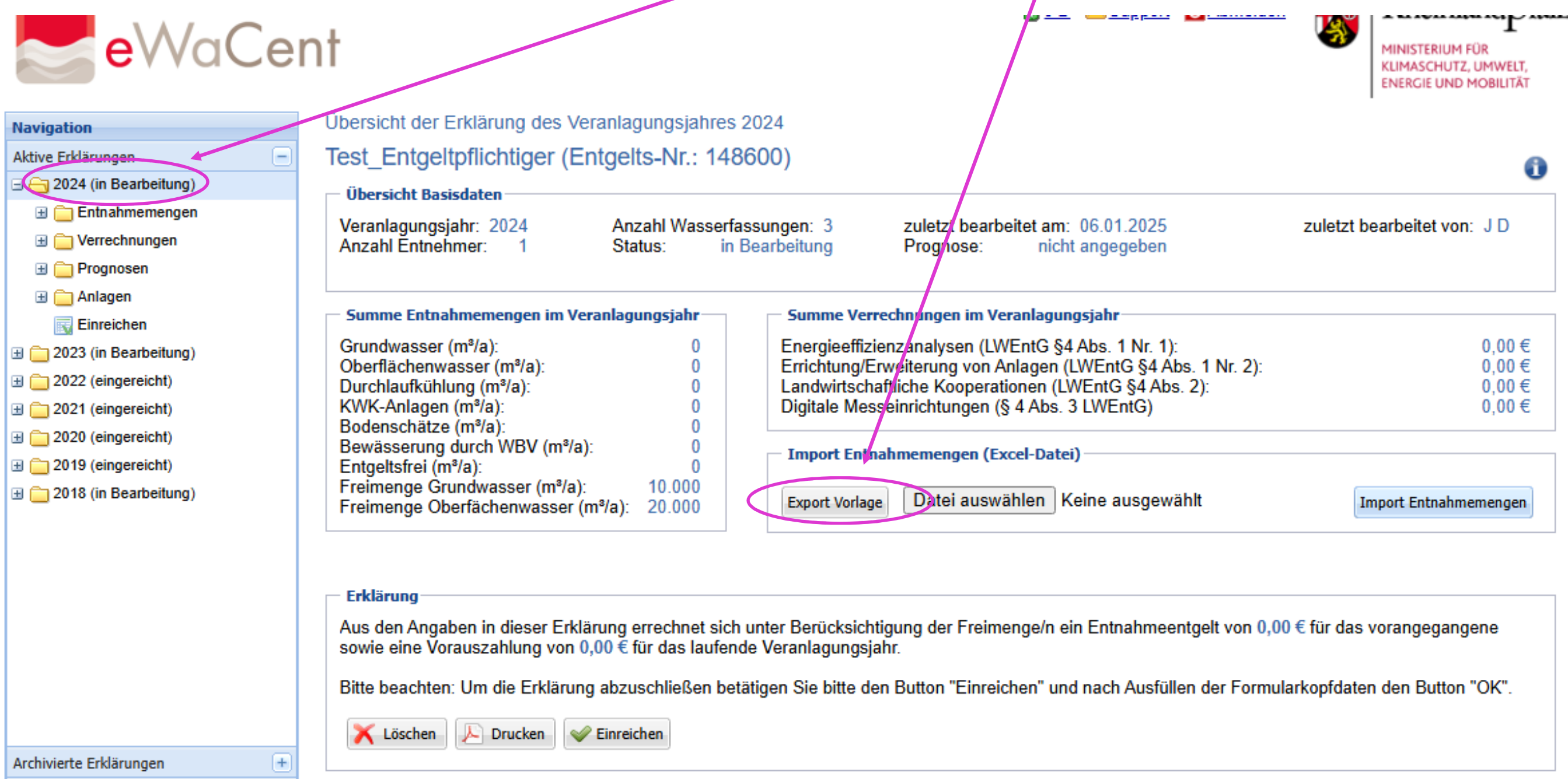

(+)

Verwaltung Entnehmer

- Die Vorlage nach dem Export aus "eWaCent" auf dem eigenen PC speichern und die Angaben zu den einzelnen Wasserfassungen erfassen. Die Ihnen zugeordneten Wasserfassungen werden bereits vorgeblendet.

Hinweis: Sollten Sie feststellen, dass hier eine Wasserfassung fehlt/falsch zugeordnet ist, melden Sie dies bitte Ihrem zuständigen Sachbearbeiter und erfassen keine Daten. Die fehlende/falsch zugeordnete Wasserfassung muss erst ergänzt/entfernt werden, die Erklärung nochmal neu angelegt und die vollständige Vorlage erneut heruntergeladen werden.

| E   | 3 •        | <b>)</b>   | ÷            |       |                          |              |               |            |                     |                                  | Wasserfass                  | ungen-148600 (1               | 6).xls [Kompatibi                  | litätsmodus] - Exc           | el                                       |         |             |          |               |        |        |                 | 困                                       | – ø ×                   |
|-----|------------|------------|--------------|-------|--------------------------|--------------|---------------|------------|---------------------|----------------------------------|-----------------------------|-------------------------------|------------------------------------|------------------------------|------------------------------------------|---------|-------------|----------|---------------|--------|--------|-----------------|-----------------------------------------|-------------------------|
| Da  | tei        | Start      | Einfügen     | Faba  | soft eGov-Suite          | Seitenlayout | t Formeln     | Daten      | Überprüfe           | n Ansicht                        | Entwicklertools             | ⊊ Q Was mö                    | ochten Sie tun?                    |                              |                                          |         |             |          |               |        |        | Nath            | 10, Ines (SGD Süd)                      | A. Freigeben            |
| Ein | ûgen       |            | Calibri<br>F | К     | • 11 •<br><u>U</u> • 🛄 • | Ă<br>⊗ - A - |               |            | »»-                 | Textumb                          | ruch<br>1 und zentrieren    | •                             | • % 000                            | €.0 .00<br>,00 →,0           | Bedingte<br>Formatierung → formatieren → | Zellenf | formatvorla | gen      | Einfügen L    | öscher | Format | ∑ •<br>↓•<br>∢• | Arr<br>Sortieren und Su<br>Filtern ⊤ Au | ichen und<br>Iswählen + |
| Z١  | vischenal  | lage 🗔     | ,            |       | Schriftart               |              | 5             |            | Ausric              | htung                            |                             |                               | Zahl                               |                              | Formatvorla                              | agen    |             |          |               | Zellen |        |                 | Bearbeiten                              | ~                       |
| V6  |            | <b>*</b> : | × 🗸          | $f_x$ |                          |              |               |            |                     |                                  |                             |                               |                                    |                              |                                          |         |             |          |               |        |        |                 |                                         |                         |
|     | A          |            | в            |       | с                        |              | D             |            | E                   | F                                | G                           | н                             | I.                                 | J                            | к                                        |         | L           |          | м             |        |        | N               | 0                                       | U                       |
| 1   |            |            |              |       |                          |              |               |            |                     |                                  |                             |                               |                                    |                              |                                          |         |             |          |               |        |        |                 |                                         |                         |
| 2   |            |            |              |       |                          |              |               |            | Erfassu             | ung der Enti                     | <u>nahmeme</u>              | ngen                          |                                    |                              |                                          |         |             |          |               |        |        |                 |                                         |                         |
| 3   |            |            |              |       |                          |              |               |            |                     |                                  |                             |                               |                                    |                              |                                          | Erklä   | irung Nr.:  |          | 1486-E        | <-032  |        |                 |                                         |                         |
| 4   |            |            |              |       |                          |              |               | $\nearrow$ |                     |                                  |                             |                               |                                    |                              |                                          | Entg    | elt Nr.:    |          | 14            | 8600   |        |                 |                                         |                         |
| 6   | fd.<br>Nr. | Entre      | ehmer        |       | Wasserfa                 | ssung 🖌      | Wasserfassung | Nr. Entna  | ihmemenge<br>gesamt | <u>davon</u><br>Durchlaufkühlung | <u>davon</u><br>KWK-Anlagen | <u>davon</u><br>Bodenschätzen | <u>davon</u><br>Bewässerung<br>WBV | <u>davon</u><br>Entgeltsfrei | Begründung                               | Art     | der Ermittl | ung      | Ort der Ermit | lung   | Kom    | ımentar         | Keine<br>Entnahme                       | Enthalten in            |
| 7   | 1          | Test       | tWVB         | te    | stWFG Beregn             | ungsbrunnen  | 30100003      |            |                     |                                  |                             |                               |                                    |                              | keine Angaben                            | Sons    | tige        | •        | Sonstige      | ▼      |        |                 |                                         |                         |
| 8   | 2          | Test       | tWVB         |       | TEST für eV              | /aCent.      | 30900003      |            |                     |                                  |                             |                               |                                    |                              | keine Angaben                            | Sons    | tige        | •        | Sonstige      | •      |        |                 |                                         |                         |
| 9   | 3          | Test       | tWVB         |       | TEST 2 für e             | WaCent       | 309999923     |            |                     |                                  |                             |                               |                                    |                              | keine Angaben                            | Sons    | tige        | <b>•</b> | Sonstige      | •      |        |                 |                                         |                         |

- Nachdem alle Daten in der Tabelle erfasst und gespeichert sind (in der Abbildung beispielhaft dargestellt), können Sie die Angaben nun mit Hilfe der Import-Funktion in "eWaCent" hochladen. Eine Erfassung der Freimenge als "entgeltfrei" ist nicht erforderlich, da diese automatisch von eWaCent berücksichtigt wird. Hinweis: Wasser- und Bodenverbände wiederholen in dieser Spalte die Entnahmemenge nochmal.

| A           | В         | с                         | D                 | E                              | F                                | G                           | н                             | 1                                  | J                            | к             | L              |          | м                |      | N         | 0                 | U            | Ę |
|-------------|-----------|---------------------------|-------------------|--------------------------------|----------------------------------|-----------------------------|-------------------------------|------------------------------------|------------------------------|---------------|----------------|----------|------------------|------|-----------|-------------------|--------------|---|
| 1           |           |                           |                   |                                |                                  |                             |                               |                                    |                              |               |                |          |                  |      |           |                   |              |   |
| 2           |           |                           |                   | Erfass                         | ung der Enti                     | hahmeme                     | ngen                          |                                    |                              |               |                |          |                  |      |           |                   |              |   |
| 3           |           |                           |                   |                                |                                  |                             |                               |                                    |                              |               | Erklärung Nr.: | :        | 1486-EK-         | -032 |           |                   |              |   |
| 4           |           |                           |                   |                                |                                  |                             |                               |                                    |                              |               | Entgelt Nr.:   |          | 148              | 3600 |           |                   |              | ] |
| 5           |           |                           |                   |                                |                                  |                             |                               |                                    |                              |               | _              |          |                  |      |           |                   |              |   |
| Lfd.<br>Nr. | Entnehmer | Wasserfassung             | Wasserfassung Nr. | Entnahmemenge<br><u>gesamt</u> | <u>davon</u><br>Durchlaufkühlung | <u>davon</u><br>KWK-Anlagen | <u>davon</u><br>Bodenschätzen | <u>davon</u><br>Bewässerung<br>WBV | <u>davon</u><br>Entgeltsfrei | Begründung    | Art der Ermitt | lung     | Ort der Ermittle | ung  | Kommentar | Keine<br>Entnahme | Enthalten in |   |
| 7 1         | TestWVB   | testWFG Beregnungsbrunnen | 30100003          | 20.000                         |                                  |                             |                               |                                    |                              | keine Angaben | gemessen       | <b>•</b> | Wasserfassung    | •    |           |                   |              |   |
| 8 2         | TestWVB   | TEST für eWaCent.         | 30900003          | 0                              |                                  |                             |                               |                                    |                              | keine Angaben | Sonstige       | <b>•</b> | Sonstige         | •    |           | •                 |              | • |
| 9 3         | TestWVB   | TEST 2 für eWaCent        | 309999923         | 15.000                         |                                  |                             |                               |                                    |                              | keine Angaben | berechnet      | •        | Wasserfassung    | •    |           |                   |              |   |
| 10          |           |                           |                   |                                |                                  |                             |                               |                                    |                              |               |                |          |                  |      |           |                   |              |   |

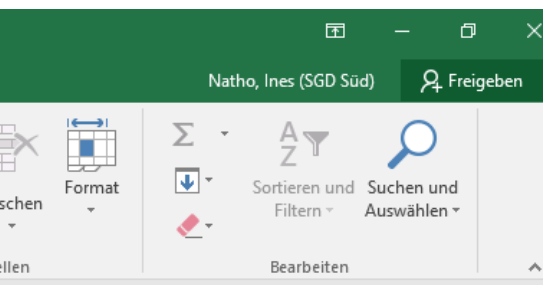

- Gehen Sie dazu in "eWaCent" wieder auf die Übersichtsseite, klicken auf "Datei auswählen", hinterlegen, die bei Ihnen auf dem PC gespeicherte Excel-Tabelle und aktivieren den Button "Import Entnahmemengen".

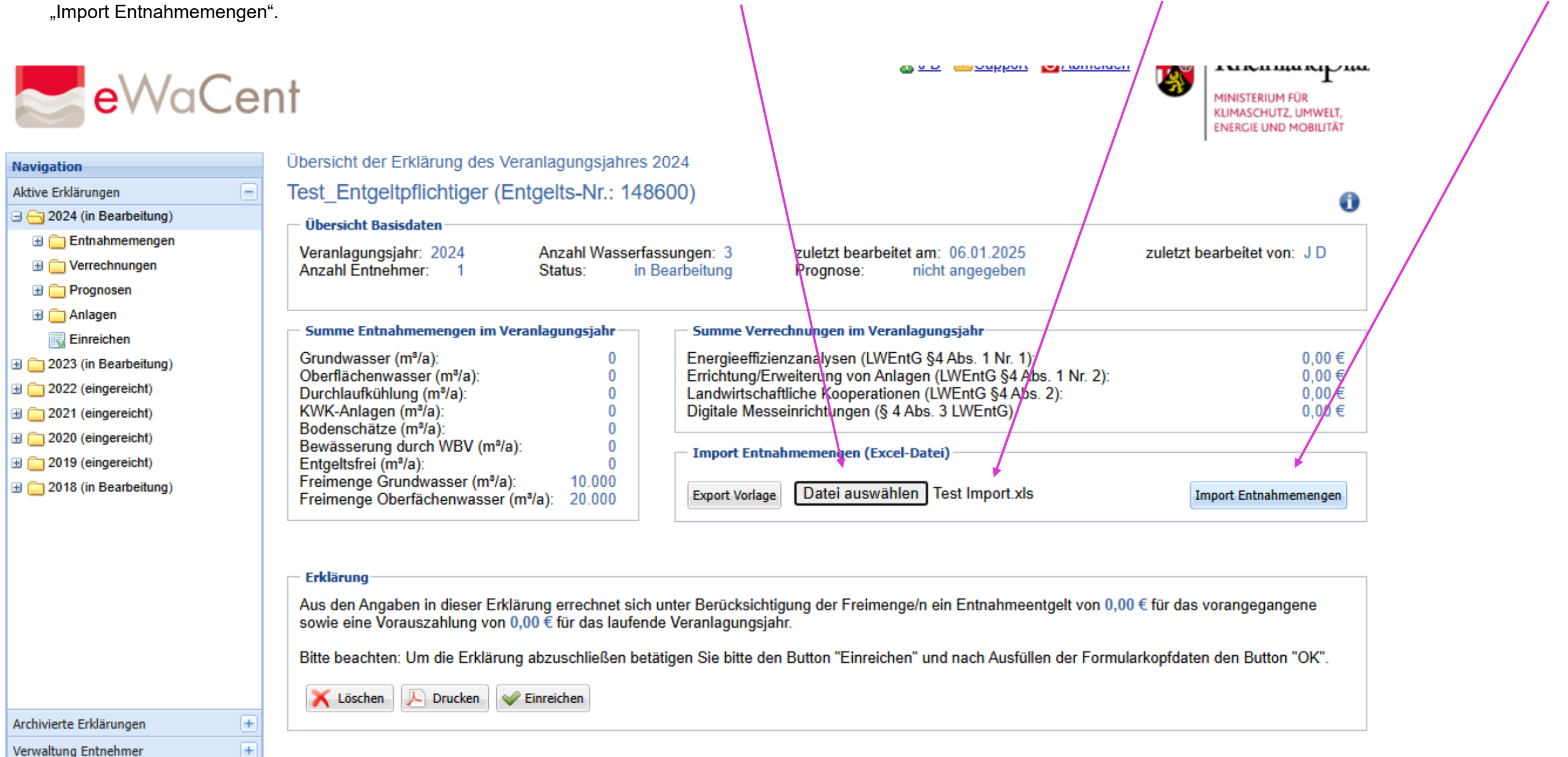

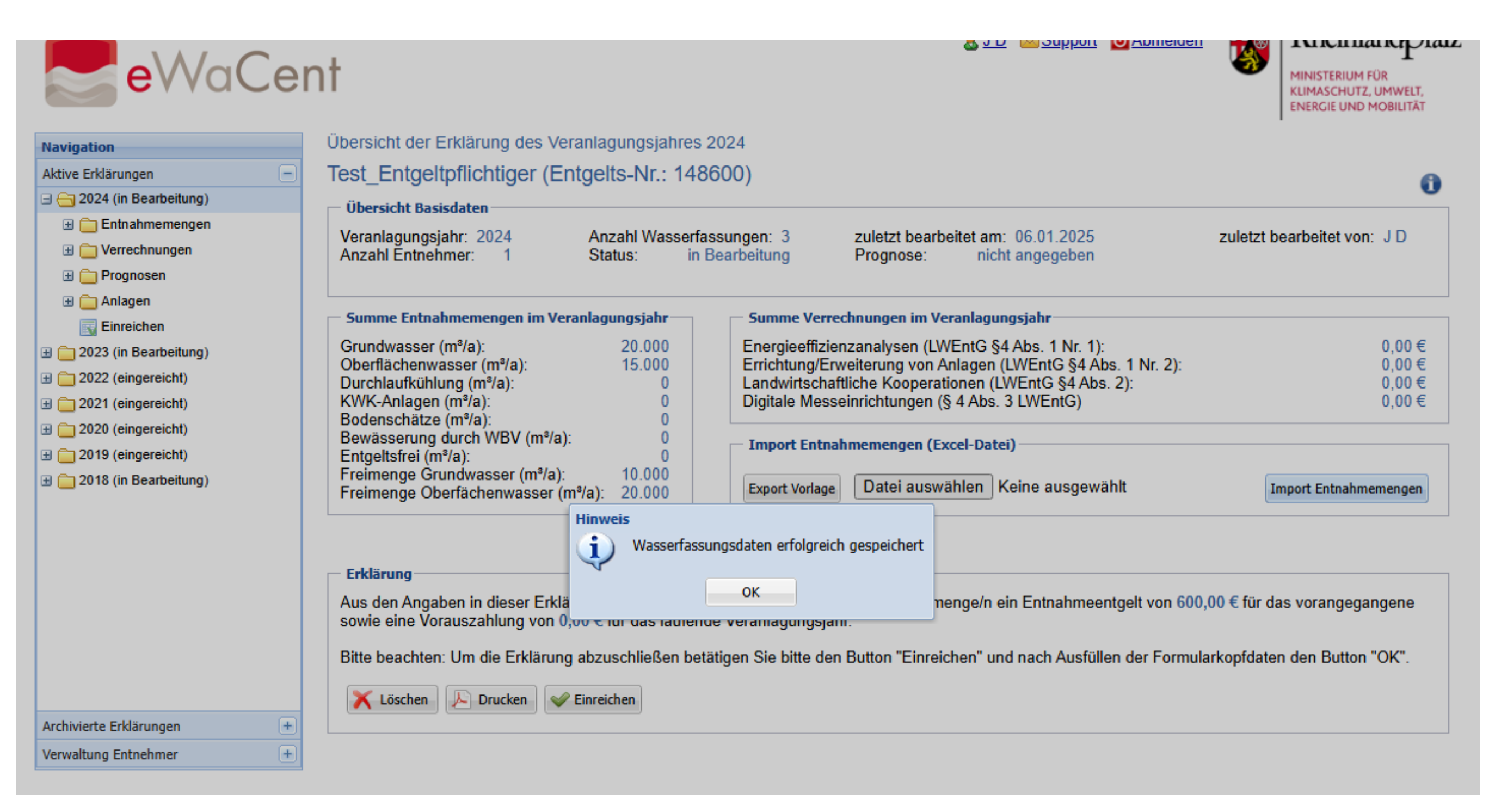

- Die importierten Daten sind nun im Unterordner "Entnahmemengen" für alle Wasserfassungen hinterlegt.

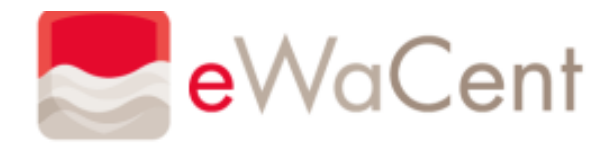

| Navigation                 |
|----------------------------|
| Aktive Erklärungen         |
| l⊒ 😋 2024 (in Bearbeitung) |
| 🖃 😋 Entnahmemengen         |
| TestWVB                    |
| 🗄 🚞 Verrechnungen          |
| 🕀 🧰 Prognosen              |
| 🗄 🦳 Anlagen                |
| 🔣 Einreichen               |
| ⊞ 🚞 2023 (in Bearbeitung)  |
|                            |
|                            |
|                            |
| ∃ 2019 (eingereicht)       |
| ⊞ 🚞 2018 (in Bearbeitung)  |
|                            |
|                            |
|                            |
|                            |
|                            |
|                            |
|                            |
|                            |
| Archivierte Erklärungen 🛨  |

## Wasserfassungen des Entnehmers TestWVB

(zuletzt bearbeitet am: 06.01.2025 10:32 von: )

| WFG-Nr.   | WFG-Bezeichnung           | Herkunft | Entnahmemenge (m <sup>3</sup> /a) | Enthalten in | Zuletzt gespeichert am: |
|-----------|---------------------------|----------|-----------------------------------|--------------|-------------------------|
| 301000003 | testWFG Beregnungsbrunnen | GW       | 20.000                            | -            | 06.01.2025              |
| 30900003  | TEST für eWaCent.         | GW       | 0                                 | -            | 06.01.2025              |
| 309999923 | TEST 2 für eWaCent        | ow       | 15.000                            | -            | 06.01.2025              |
|           |                           |          |                                   |              |                         |

Entnahmemengen der Wasserfassung 👔

Bitte eine Wasserfassung in der Liste auswählen.

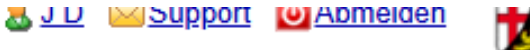

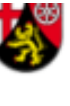

I U ICIIII ai ICIP I ai Z

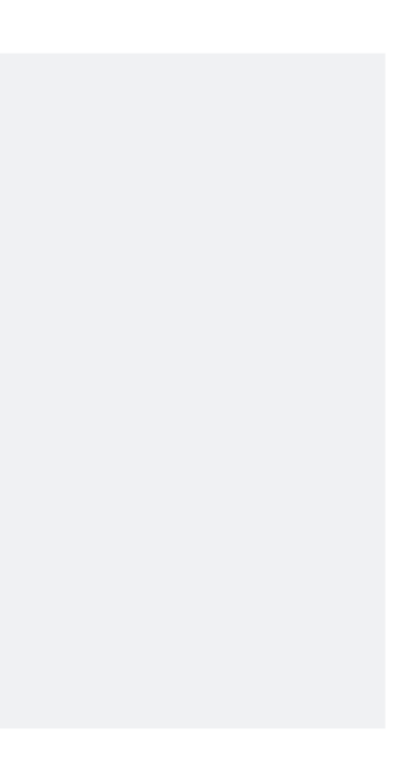

- Wählen Sie den Unterordner "Verrechnungen" im Navigationsmenü aus und legen eine neue Maßnahme an.

| <b>e</b> WaCe                                             | nt                                                                                                    | <b>0</b> <u>v v</u> | - oupport |  |
|-----------------------------------------------------------|----------------------------------------------------------------------------------------------------|---------------------|-----------|--|
| Navigation<br>Aktive Erklärungen<br>2024 (in Bearbeitung) | Neue Maßnahme anlegen     Erklärung-Nr:   1486-EK-032   Bezeichnung:   Maßnahme-Art:   Verrechnung im Veranlagungsjahr wird beantragt gemäß   Anerkennung vom:   Image: Speichern |                     |           |  |
| Archivierte Erklärungen +<br>Verwaltung Entnehmer +       |                                                                                                    |                     |           |  |

- Wählen Sie bei Maßnahme-Art "Digitale Messeinrichtungen" aus und wiederholen den Titel im Feld "Bezeichnung". Anschließend die Eingaben speichern.

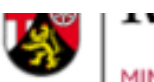

Turning the

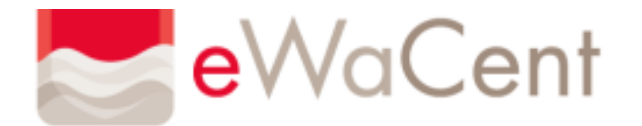

| Navigation                     |
|--------------------------------|
| Aktive Erklärungen             |
| 🖃 😋 2024 (in Bearbeitung)      |
| 🗄 🧰 Entnahmemengen             |
| 🖃 😋 Verrechnungen              |
| Constant Neue Maßnahme anlegen |
| Bau eines Kühlturms            |
| 🗄 🧰 Prognosen                  |
| 🕀 🧰 Anlagen                    |
| R Einreichen                   |
| 🗄 🧰 2023 (eingereicht)         |
| 🗄 🪞 2022 (eingereicht)         |
| 🗄 🪞 2021 (eingereicht)         |
| 🗄 🪞 2020 (eingereicht)         |
| 🗄 🪞 2019 (eingereicht)         |
| 🗄 🚞 2018 (in Bearbeitung)      |
|                                |
|                                |
|                                |
|                                |
|                                |
|                                |
| Archivierte Erklärungen +      |
| Verwaltung Entnehmer +         |

# Neue Maßnahme anlegen

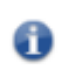

1486-EK-032 Digitale Messeinrichtungen ¥ Maßnahme-Art: Digitale Messeinrichtungen

💾 Speichern

Erklärung-Nr.:

Bezeichnung:

- Zur weiteren Bearbeitung Ihres Verrechnungsantrags aktivieren Sie nun das Feld "Vorsteuerabzug berechtigt", insofern dies zutreffend ist und erfassen daran anschließend die Kosten.

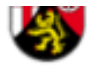

MINISTERIUM FÜR KLIMASCHUTZ, UMWELT, ENERGIE UND MOBILITÄT

۲Ľ

- Damit sind alle erforderlichen Daten für den Antrag auf Verrechnung erfasst.

3 J D ≤ Support Support Su **e**WaCent Maßnahme bearbeiten Navigation Aktive Erklärungen 🖃 📥 2024 (in Bearbeitung) Maßnahme-Nr.: 1486-MA-029 🗄 🚞 Entnahmemengen Bezeichnung: Digitale Messeinrichung 🖃 📇 Verrechnungen Maßnahme-Art: Digitale Messeinrichtungen 🔁 Neue Maßnahme anlegen Vorsteuerabzug  $\square$ Bau eines Kühlturms berechtigt: Digitale Messeinrichung Kosten im Veranlagungsjahr 🗄 🚞 Prognosen Datei auswählen Keine ausgewählt B Neue Rechnung anlegen Download Excel-Vorlage 🗄 🚞 Anlagen Einreichen Rechnungsdatum Rechnungssteller Beleg-Nr. Zahlungsgrund 🗄 🚞 2022 (eingereicht) 3 2020 (eingereicht) ① 2018 (in Bearbeitung)
 ② Gesamtkosten X Maßnahme löschen Archivierte Erklärungen  $\left[\pm\right]$ (+)Verwaltung Entnehmer

IV. Erfassung der Prognose

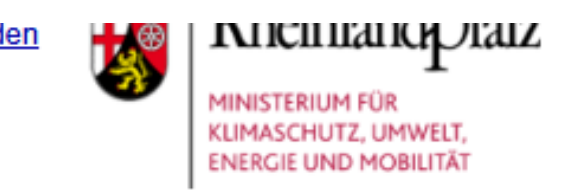

| K | osten importieren |
|---|-------------------|
|   | Betrag (brutto)   |
|   |                   |
|   |                   |
|   |                   |
|   |                   |
|   |                   |
|   |                   |
|   | 0,00€             |
|   |                   |

- Erfassen Sie die Prognose für das laufende Jahr 2025. (Summe der voraussichtlichen Entnahmen aus allen Wasserfassungen und ggfs. voraussichtlich entstehende Verrechnungsbeträge im laufenden Jahr) Eine Erfassung der Freimenge als "entgeltfrei" ist nicht erforderlich, da diese automatisch von eWaCent berücksichtigt wird. Hinweis: Wasser- und Bodenverbände wiederholen die Prognosemenge nochmal in der Zeile "Bewässerung durch WBV".

| lavigation                                      |   | Erfasste Daten für 2024                       |                                               |   |                                                          |
|-------------------------------------------------|---|-----------------------------------------------|-----------------------------------------------|---|----------------------------------------------------------|
| ktive Erklärungen                               |   | Entnahmemengen Grundwasser                    | Entnahmemengen Oberflächenwasser              |   | Verrechnungen                                            |
| ∃ 😋 2024 (in Bearbeitung)<br>∃ 📄 Entnahmemengen |   | Grundwasser gesamt (m³/a): 0                  | Oberflächenwasser gesamt (m <sup>3</sup> /a): | 0 | Energieeffizienzanalysen<br>(LWEntG §4 Abs. 1 Nr. 1): 0, |
| 🗄 🚞 Verrechnungen                               |   | Durchlaufkühlung (m <sup>3</sup> /a): 0       | Durchlaufkühlung (m <sup>3</sup> /a):         | 0 | Errichtung/Erweiterung von Anlagen                       |
| 🖃 🔄 Prognosen                                   |   | Kühlung KWK-Anlagen (m³/a): 0                 | Kühlung KWK-Anlagen (m³/a):                   | 0 | (LWEntG §4 Abs. 1 Nr. 2):                                |
| 📝 Prognose 2025                                 |   | Gew./Aufb. Bodenschätze (m³/a): 0             | Gew./Aufb. Bodenschätze (m <sup>3</sup> /a):  | 0 | (LWEntG §4 Abs. 2): 0,0                                  |
| 🕀 🧰 Anlagen                                     |   | Bewässerung durch WBV (m3/a): 0               | Bewässerung durch WBV (m3/a):                 | 0 | Digitale Messeinrichtung                                 |
| Einreichen                                      |   | davon sind:                                   | davon sind:                                   |   | (LWEntG §4 Abs. 3):                                      |
| ) 🚞 2023 (in Bearbeitung)                       |   | entgeltfreie Entnahmen (m <sup>s</sup> /a): 0 | entgeltfreie Entnahmen (m³/a):                | 0 |                                                          |
| 🛾 🚞 2022 (eingereicht)                          |   | Prognosedaten für 2025                        |                                               |   |                                                          |
| 🛛 🧰 2021 (eingereicht)                          |   |                                               |                                               |   |                                                          |
| ) 🧰 2020 (eingereicht)                          |   | Entnahmemengen Grundwasser                    | Entnahmemengen Oberflächenwasser              |   | Verrechnungen                                            |
| 🛛 🧰 2019 (eingereicht)                          |   | Grundwasser gesamt (m³/a): 0                  | Oberflächenwasser gesamt (m³/a):              | 0 | Energieeffizienzanalysen                                 |
| 🛛 🧰 2018 (in Bearbeitung)                       |   | davon werden verwendet zur:                   | davon werden verwendet zur:                   |   | (LWEIRG 94 ADS. 1 Nr. 1) (E).                            |
|                                                 |   | Durchlaufkühlung (m³/a): 0                    | Durchlaufkühlung (m³/a):                      | 0 | (LWEntG §4 Abs. 1 Nr. 2) (€):                            |
|                                                 |   | Kühlung KWK-Anlagen (m³/a): 0                 | Kühlung KWK-Anlagen (m³/a):                   | 0 | Landwirtschaftliche Kooperationen                        |
|                                                 |   | Gew./Aufb. Bodenschätze (m³/a): 0             | Gew./Aufb. Bodenschätze (m³/a):               | 0 | (LWENG 94 ADS. 2) (€):                                   |
|                                                 |   |                                               |                                               | - | (LWEntG §4 Abs. 3) (€):                                  |
|                                                 |   | Bewasserung durch wBV (m³/a): 0               | Bewasserung durch WBV (m³/a):                 | 0 |                                                          |
|                                                 |   | davon sind:                                   | davon sind:                                   |   |                                                          |
|                                                 |   | Entgeltsfrei (m <sup>3</sup> /a): 0           | Entgeltsfrei (m <sup>3</sup> /a):             | 0 |                                                          |
| rchivierte Erklärungen                          | + |                                               |                                               |   |                                                          |
|                                                 |   |                                               |                                               |   |                                                          |

|   | Feläuterungen                         |
|---|---------------------------------------|
|   |                                       |
|   |                                       |
|   |                                       |
|   |                                       |
|   |                                       |
|   |                                       |
|   |                                       |
|   |                                       |
|   |                                       |
| L |                                       |
| 1 | Verbleibende Zeichen 1000/1000        |
|   |                                       |
|   |                                       |
|   | Prognose zurücksetzen Eigen Speichern |

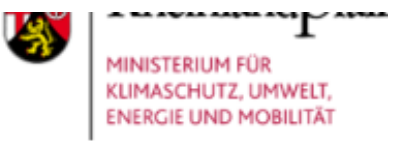

## V. Hochladen von Anlagen (z. B. Dokumentation der Entnahmemengen, Fotos)

- Im Unterordner "Anlagen" haben Sie die Möglichkeit Dateien oder Fotos hochzuladen und diese der Erklärung als Anhang beizufügen.

| <b>e</b> WaCe                     | nt            |                                  | <u>о л п</u> |  |
|-----------------------------------|---------------|----------------------------------|--------------|--|
| Navigation                        | Anlage hochl  | aden                             |              |  |
| Aktive Erklärungen                | D-1-1         |                                  |              |  |
| 🖃 😋 2024 (in Bearbeitung)         | Datei:        | Datei auswahlen Keine ausgewählt |              |  |
| 🗄 🧰 Entnahmemengen                | Beschreibung: |                                  |              |  |
| 🗄 🧰 Verrechnungen                 |               |                                  |              |  |
| 🗄 🧰 Prognosen                     |               |                                  |              |  |
| 🖃 😋 Anlagen                       |               |                                  |              |  |
| Contraction Neue Anlage hochladen |               | Hochladen starten                |              |  |
| Einreichen                        |               |                                  |              |  |
| 🗄 🧰 2023 (in Bearbeitung)         |               |                                  |              |  |
|                                   |               |                                  |              |  |
|                                   |               |                                  |              |  |
|                                   |               |                                  |              |  |
| 🗄 🧰 2019 (eingereicht)            |               |                                  |              |  |
| 🗄 🧰 2018 (in Bearbeitung)         |               |                                  |              |  |
|                                   |               |                                  |              |  |
|                                   |               |                                  |              |  |
|                                   |               |                                  |              |  |
|                                   |               |                                  |              |  |
|                                   |               |                                  |              |  |
|                                   |               |                                  |              |  |
|                                   |               |                                  |              |  |
| Archivierte Erklärungen +         |               |                                  |              |  |
| Verwaltung Entnehmer +            |               |                                  |              |  |
|                                   | 3             |                                  |              |  |

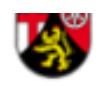

I I KII MIKIPIMI

- Nachdem Sie alle erforderlichen Angaben gemacht haben, reichen Sie die Erklärung rechtswirksam ein. Dazu gehen Sie im Navigationsmenü auf "Einreichen" oder auf "2024 (in Bearbeitung).
- "eWaCent" zeigt Ihnen dann die Übersichtsseite an.
- Hier sehen Sie Ihre Eingaben zu den Entnahmemengen nochmal in Summe zusammengefasst. Darüber hinaus wird Ihnen angezeigt, was für ein Entgelt voraussichtlich zu zahlen sein wird.

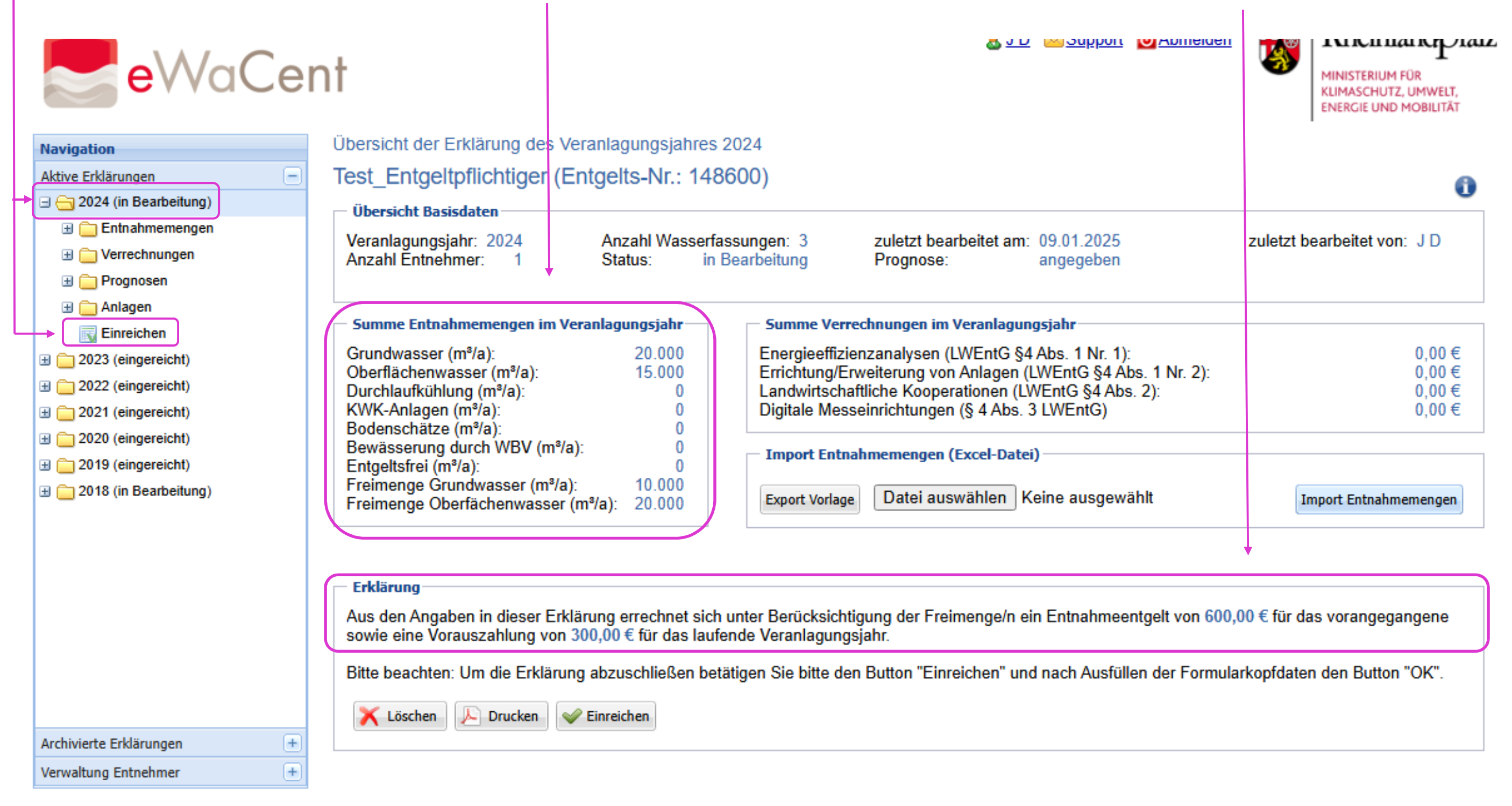

- Sobald Sie den Button "Einreichen" aktivieren, erscheint ein Feld zum Ausfüllen von Formularkopfdaten. Insofern Sie für Ihre Zwecke kein eigenes Aktenzeichen benötigen, können Sie die Felder frei lassen und bestätigen das "Einreichen" nochmal mit "OK". An der Bezeichnung der Erklärung im Klammerzusatz können Sie erkennen, ob Sie die Erklärung bereits eingereicht haben oder sich diese noch bei Ihnen in Bearbeitung befindet.

| r Erklärung des Veranlagungsjal<br>eltpflichtiger (Entgelts-Nr.:<br>asisdaten<br>gsjahr: 2024 Anzahl Was<br>ehmer: 1 Status:<br>nahmemengen im Veranlagungsjahr<br>er (m³/a): 20.000<br>hlung (m³/a): 15.000<br>hlung (m³/a): 0<br>ze (m³/a): 0<br>g durch WBV (m³/a): 0<br>Grundwasser (m³/a): 10.000                                                                                                    | Intes 2024         148600)         sserfassungen: 3       zuletzt bearbeitet am: 09.01.2025         in Bearbeitung       Prognose:         angegeben         Summe Verrechnungen im Veranlagungsjahr         Energieeffizienzanalysen (LWEntG §4 Abs. 1 Nr. 1):         Errichtung/Erweiterung von Anlagen (LWEntG §4 Abs. 1 Nr. 2):         Landwirtschaftliche Kooperationen (LWEntG §4 Abs. 2):         Digitale Messeinrichtungen (§ 4 Abs. 3 LWEntG)         Import Entnahmemengen (Excel-Datei)                |
|----------------------------------------------------------------------------------------------------|----------------------------------------------------------------------------------------------------|
| eltpflichtiger (Entgelts-Nr.:         asisdaten         gsjahr:       2024       Anzahl Was         gehmer:       1       Status:         nahmemengen im Veranlagungsjahr       Status:         er (m³/a):       20.000         wasser (m³/a):       15.000         hlung (m³/a):       0         en (m³/a):       0         g durch WBV (m³/a):       0         Grundwasser (m³/a):       0         Grundwasser (m³/a):       0       | 148600)         serfassungen: 3<br>in Bearbeitung       zuletzt bearbeitet am: 09.01.2025<br>Prognose: angegeben       zuletzt bearbeitet von: J D         Summe Verrechnungen im Veranlagungsjahr       Energieeffizienzanalysen (LWEntG §4 Abs. 1 Nr. 1):<br>Errichtung/Erweiterung von Anlagen (LWEntG §4 Abs. 1 Nr. 2):<br>Landwirtschaftliche Kooperationen (LWEntG §4 Abs. 2):<br>Digitale Messeinrichtungen (§ 4 Abs. 3 LWEntG)       0,00 €         Import Entnahmemengen (Excel-Datei)       0,00 €         |
| asisdaten<br>gsjahr: 2024 Anzahl Was<br>ehmer: 1 Status:<br>nahmemengen im Veranlagungsjahr<br>er (m³/a): 20.000<br>iwasser (m³/a): 15.000<br>hlung (m³/a): 0<br>en (m³/a): 0<br>ze (m³/a): 0<br>g durch WBV (m³/a): 0<br>(m³/a): 0<br>Grundwasser (m³/a): 10.000                                                                                                    | serfassungen: 3       zuletzt bearbeitet am: 09.01.2025       zuletzt bearbeitet von: J D         in Bearbeitung       Prognose:       angegeben         Summe Verrechnungen im Veranlagungsjahr       Energieeffizienzanalysen (LWEntG §4 Abs. 1 Nr. 1):       0,00 €         Errichtung/Erweiterung von Anlagen (LWEntG §4 Abs. 1 Nr. 2):       0,00 €       0,00 €         Landwirtschaftliche Kooperationen (LWEntG §4 Abs. 2):       0,00 €         Digitale Messeinrichtungen (§ 4 Abs. 3 LWEntG)       0,00 € |
| Anzahl Was           gsjahr: 2024         Anzahl Was           ehmer: 1         Status:           nahmemengen im Veranlagungsjahr           er (m³/a):         20.000           wasser (m³/a):         15.000           hlung (m³/a):         0           en (m³/a):         0           g durch WBV (m³/a):         0           m³/a):         0           g durch WBV (m³/a):         0           Grundwasser (m³/a):         10.000 | serfassungen: 3<br>in Bearbeitung       zuletzt bearbeitet am: 09.01.2025<br>Prognose: angegeben       zuletzt bearbeitet von: J D         Summe Verrechnungen im Veranlagungsjahr       Energieeffizienzanalysen (LWEntG §4 Abs. 1 Nr. 1):<br>Errichtung/Erweiterung von Anlagen (LWEntG §4 Abs. 1 Nr. 2):<br>Landwirtschaftliche Kooperationen (LWEntG §4 Abs. 2):<br>Digitale Messeinrichtungen (§ 4 Abs. 3 LWEntG)       0,00 €<br>0,00 €         Import Entnahmemengen (Excel-Datei)       0,00 €               |
| nahmemengen im Veranlagungsjahr           er (m³/a):         20.000           iwasser (m³/a):         15.000           hlung (m³/a):         0           en (m³/a):         0           ze (m³/a):         0           g durch WBV (m³/a):         0           (m³/a):         0           Grundwasser (m³/a):         10.000                                                                                                    | Summe Verrechnungen im Veranlagungsjahr         Energieeffizienzanalysen (LWEntG §4 Abs. 1 Nr. 1):       0,00 €         Errichtung/Erweiterung von Anlagen (LWEntG §4 Abs. 1 Nr. 2):       0,00 €         Landwirtschaftliche Kooperationen (LWEntG §4 Abs. 2):       0,00 €         Digitale Messeinrichtungen (§ 4 Abs. 3 LWEntG)       0,00 €         Import Entnahmemengen (Excel-Datei)       0,00 €                                                                                                    |
| er (m³/a): 20.000<br>wasser (m³/a): 15.000<br>hlung (m³/a): 0<br>en (m³/a): 0<br>ze (m³/a): 0<br>ng durch WBV (m³/a): 0<br>(m³/a): 0<br>Grundwasser (m³/a): 10.000                                                                                                    | Energieeffizienzanalysen (LWEntG §4 Abs. 1 Nr. 1):       0,00 €         Errichtung/Erweiterung von Anlagen (LWEntG §4 Abs. 1 Nr. 2):       0,00 €         Landwirtschaftliche Kooperationen (LWEntG §4 Abs. 2):       0,00 €         Digitale Messeinrichtungen (§ 4 Abs. 3 LWEntG)       0,00 €         Import Entnahmemengen (Excel-Datei)                                                                                                    |
| gaben in dieser Erklärung errechnet<br>/orauszahlung von 300,00 € für das<br>en: Um die Erklärung abzuschließe                                                                                                    | Export Vorlage Datei auswahlen Keine ausgewahlt Import Entnahmemengen<br>t sich unter Berücksichtigung der Freimenge/n ein Entnahmeentgelt von 600,00 € für das vorangegangene<br>alaufende Veranlagungsjahr.<br>n betätigen Sie bitte den Button "Einreichen" und nach Ausfüllen der Formularkopfdaten den Button "OK".                                                                                                    |
|                                                                                                    |                                                                                                    |
| pfdaten<br>en:                                                                                                    | Stammdaten         Bezeichnng:       Test_Entgeltpflichtiger       Konto-Nr.: 0         Zusatz:       BLZ:       0         Straße und Nr.:       A       IBAN:         Plz/Ort:       55116 A       BIC:         Kontoinhaber:       Bank:                                                                                                    |
|                                                                                                    | en:                                                                                                    |

- Sie haben auch nach dem Einreichen der Erklärung die Möglichkeit diese wieder im "Lesemodus" aufzurufen oder auszudrucken, ebenso gilt dies für die eingereichte Erklärung des letzten Jahres.